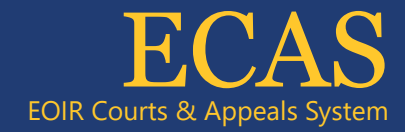

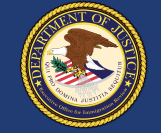

## **DHS** Portal

## View and Download Electronic Records of Proceedings (eROPs)

## **Authorized DHS ICE OPLA Users Only**

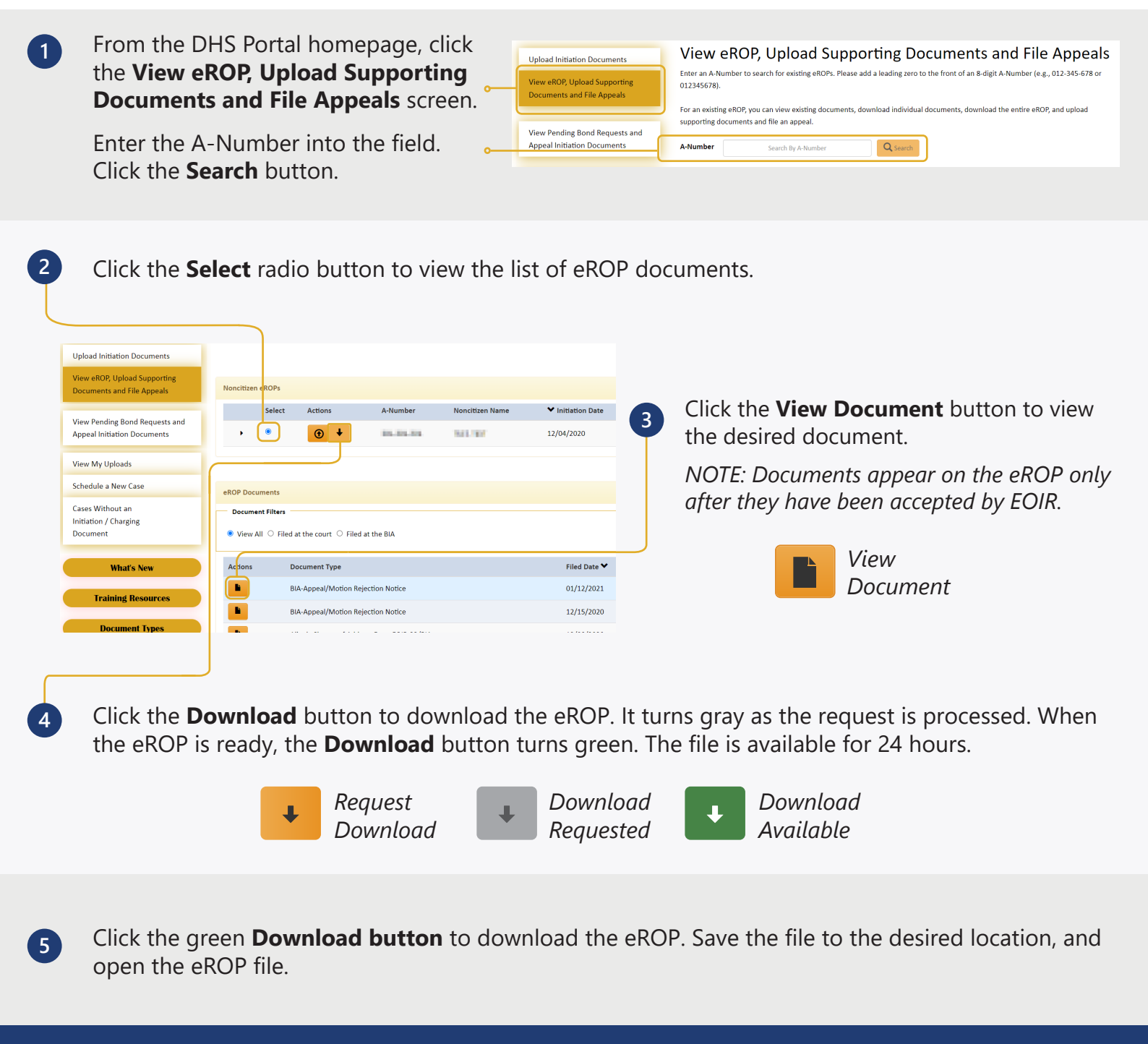

Technical Support: 1-877-388-3842 or ECAS.techsupport@usdoj.gov Authorized users can access DHS Portal by visiting justice.gov/eoir/ecas and clicking DHS. Updated January 2022